# **Dienstleisterzugriff im Kundencenter auf post.ch** Anleitung

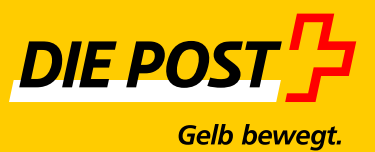

Ausgabe April 2016

# Inhaltsverzeichnis

| 1     | Einem Benutzer den Dienstleisterzugriff erteilen | 3 |
|-------|--------------------------------------------------|---|
| 1.1   | Was ist ein Dienstleisterzugriff?                | 3 |
| 1.2   | Eröffnung eines Dienstleisterzugriffs            | 4 |
| 1.2.1 | Dienstleisterberechtigung erteilen               | 4 |
| 1.2.2 | Dienstleisterzugriff akzeptieren                 | 8 |
|       |                                                  |   |
| 2     | Einstieg Dienstleister                           | 9 |

### 1 Einem Benutzer den Dienstleisterzugriff erteilen

#### 1.1 Was ist ein Dienstleisterzugriff?

Mit dem Dienstleisterzugriff wird dem im Kundencenter der Post (post.ch/kundencenter) erfassten Benutzer der Firma 1 der Zugriff auf Anwendungen der Firma 2 gewährt. Der Dienstleisterzugriff muss in diesem Beispiel durch einen firmeninternen Administrator der Firma 2 eingerichtet werden.

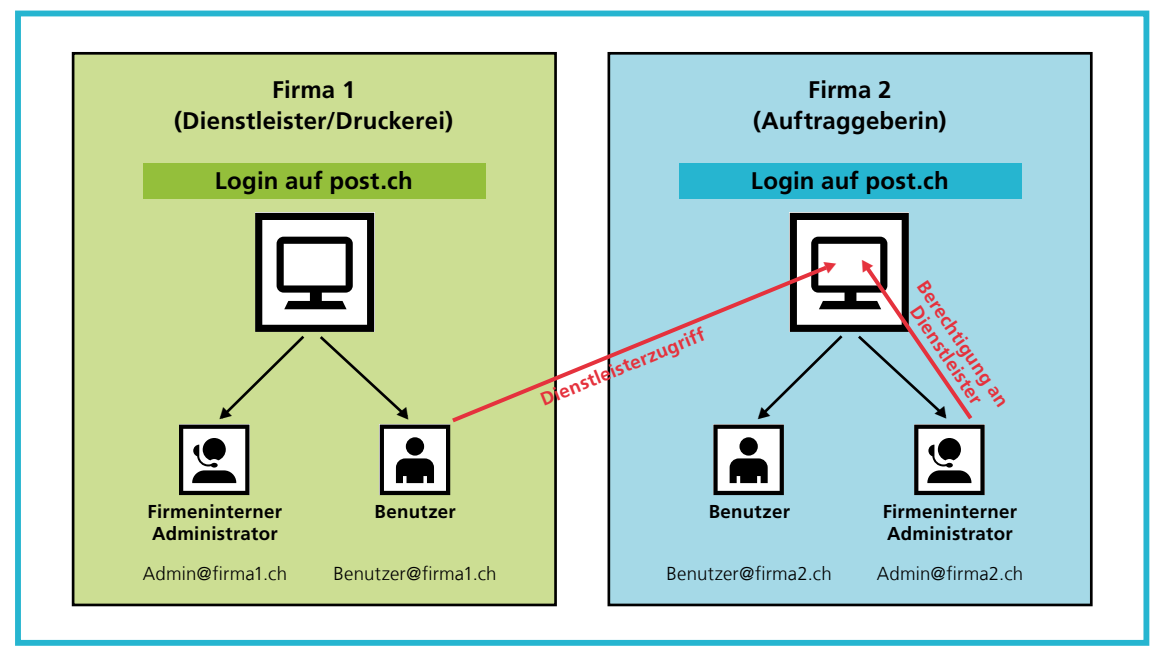

Abbildung 1: Darstellung Dienstleisterzugriff

Die Zugriffe des Dienstleisters können genau gleich wie bei einem normalen Benutzer auf bestimmte Anwendungen und Debitoren eingeschränkt werden.

#### **1.2 Eröffnung eines Dienstleisterzugriffs**

#### 1.2.1 Dienstleisterberechtigung erteilen

Der firmeninterne Administrator der Firma 2 (Auftraggeberin) loggt sich im Kundencenter auf post.ch ein und kann im Menüpunkt «Benutzerprofil» unter «Benutzerzugriffe und Berechtigungen» einen neuen Benutzer erfassen:

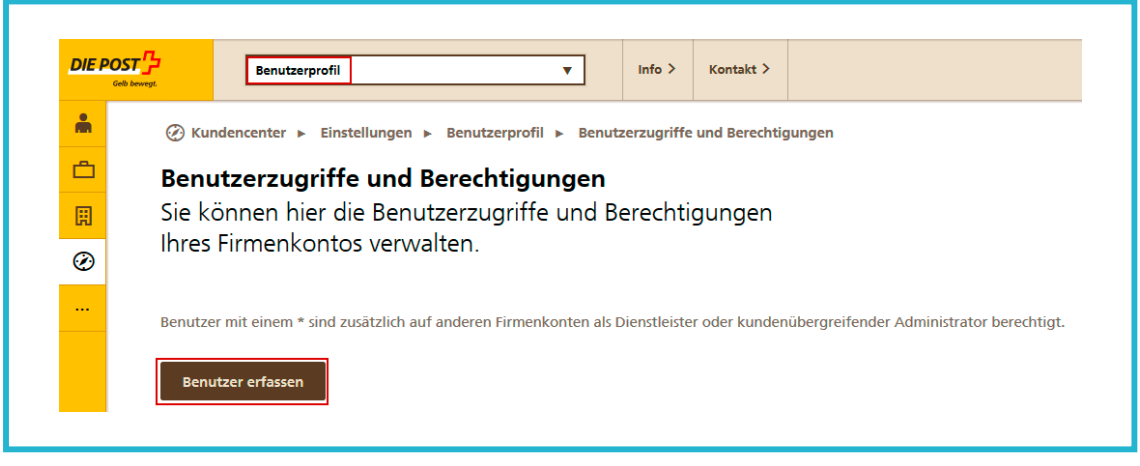

Abbildung 2: Menüpunkt Benutzerprofil

Unter «Art des Benutzerzugriffs» kann dem neuen Benutzer der Firma 1 die Rolle des Dienstleisters zugeordnet werden. Anschliessend wird die E-Mail-Adresse des neuen Dienstleisters erfasst. Bitte beachten Sie, dass für diese E-Mail-Adresse bereits ein Login auf post.ch bestehen muss.

| DIE POS | Benutzerprofil     v     Info >     Kontakt >                                                             |
|---------|----------------------------------------------------------------------------------------------------|
| *       | ⊘ Kundencenter ► Einstellungen ► Benutzerprofil ► Benutzerzugriffe und Berechtigungen ► Benutzer erfassen |
| Ē       | Benutzer erfassen                                                                                         |
| Ħ       | Erfassen Sie bitte die Angaben zum Benutzerzugriff.                                                       |
| Ø       | Neuer Benutzer                                                                                            |
|         | Art des Benutzerzugriffs                                                                                  |
|         | Angestellter Ihrer Firma                                                                                  |
|         | Technischer Benutzer     Jeinstleister                                                                    |
|         | Angaben zum Benutzerzugriff Vergabe der Berechtigung                                                      |
|         | · ····································                                                                    |
|         | E-Mail   Berechtigung manuell vergeben                                                                    |
|         | benutzer@firma1.ch                                                                                        |
|         | Bemerkung (optional)                                                                                      |
|         |                                                                                                    |
|         |                                                                                                    |
|         |                                                                                                    |
|         |                                                                                                    |
|         |                                                                                                    |
|         | Aldered Street                                                                                            |

Abbildung 3: Benutzer erfassen

Die Erfassung wird wie folgt bestätigt:

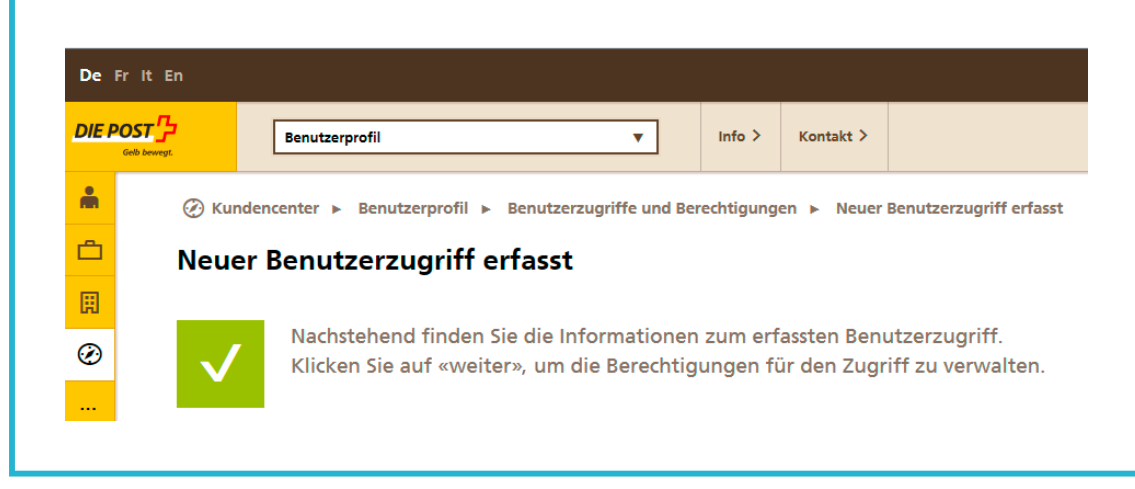

Abbildung 4: Bestätigung für die Erfassung des Benutzerzugriffs

Anschliessend können die Zugriffe auf die Onlinedienste erteilt werden:

Klicken Sie dazu im Menüpunkt «Benutzerprofil» auf das Icon «Dienstberechtigungen erteilen».

| Geb | Benutzerprot              | 1                  | •                       | Info >          | Kontakt >              |                        |                |          |          |            |
|-----|---------------------------|--------------------|-------------------------|-----------------|------------------------|------------------------|----------------|----------|----------|------------|
| m   |                           | nstellungen 🕨      | Benutzerprofil 🕨 Benu   | tzerzugriffe u  | nd Berechtigungen      |                        |                |          |          |            |
| Ċ   | Benutzerzugri             | fe und Be          | erechtigungen           |                 |                        |                        |                |          |          |            |
| Ħ   | Sie können hier           | die Benutz         | erzugriffe und E        | erechtig        | ungen Ihres Firn       | nenkontos              |                |          |          |            |
| Ø   | verwarten.                |                    |                         |                 |                        |                        |                |          |          |            |
|     | Benutzer mit einem * sind | l zusätzlich auf a | nderen Firmenkonten als | Dienstleister o | der kundenübergreifend | er Administrator berec | htigt.         |          |          |            |
|     | Benutzer erfassen         |                    |                         |                 |                        |                        |                | Suchen   |          |            |
|     |                           |                    |                         |                 |                        |                        |                | Judicin. |          |            |
|     | Firma                     | I.V.               | Name                    |                 | Vorname                | •                      | E-Mail-Adresse |          | Rolle =* | <br>       |
|     |                           |                    |                         |                 |                        |                        |                |          |          | <b>R</b> × |
|     |                           |                    |                         |                 |                        |                        |                |          |          |            |

Abbildung 5: Menüpunkt «Benutzerzugriffe und Berechtigungen»

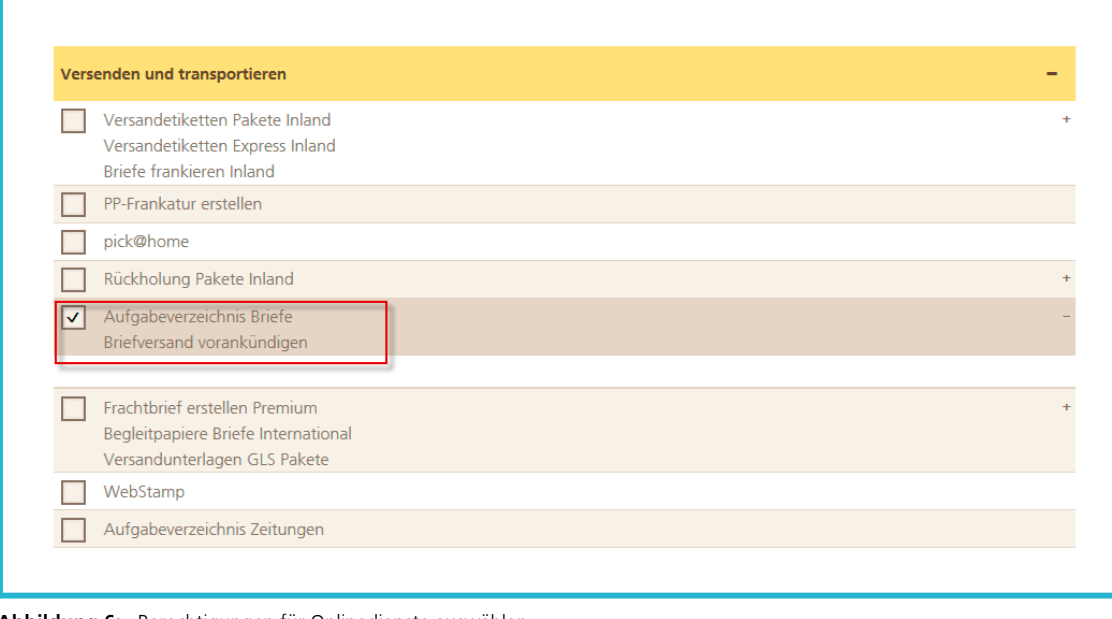

Dort können Sie dem Benutzer die Berechtigung für die gewünschten Onlinedienste erteilen:

Abbildung 6: Berechtigungen für Onlinedienste auswählen

#### 1.2.2 Dienstleisterzugriff akzeptieren

Der Dienstleisterzugriff ist erst dann aktiv, wenn ihn der berechtigte Dienstleister akzeptiert.

Der Benutzer der «Firma 1» (Dienstleister) meldet sich im Kundencenter auf post.ch an und greift auf sein Profil zu. Rechts oben findet er eine Meldung «Berechtigung als Dienstleister»:

| Gelb     | Benutzerpro       | fil 🔻 In                                 | fo > Kontakt >                 |                                                                                     |  |
|----------|-------------------|------------------------------------------|--------------------------------|-------------------------------------------------------------------------------------|--|
| ÷        |                   | instellungen ► Benutzerprofil ► Meldunge | n  Information                 |                                                                                     |  |
| <u>ے</u> | Information       |                                          |                                |                                                                                     |  |
| B        | Berechtigung al   | s Dienstleister                          |                                |                                                                                     |  |
| 0        | 5 5               |                                          |                                |                                                                                     |  |
| ٠        | Informationen zum | Empfänger                                | Berechtigung als Dienstleister |                                                                                     |  |
|          |                   |                                          |                                | Der Administrator XXXXXXXXXXXXXXXXXXXXXXXXXXXXXXXXXXXX                              |  |
|          | Betrifft Firma    | X000X                                    |                                | Dienstleister berechtigen.                                                          |  |
|          | Empfänger         | XXXXX                                    |                                | Um die Berechtigung zu akzeptieren, bitten wir Sie den Antrag unter «Benutzerkonto  |  |
|          | Empfangen am      | 15.03.2016 13:05                         |                                | verwalten» anzunehmen. Anschliessend können Sie das Firmenkonto beim Login anwählen |  |
|          |                   |                                          |                                | Die Zugriffsanträge können Sie hier verwalten.                                      |  |

Abbildung 7: Meldung zur Bestätigung der Berechtigung

Unter «Benutzerkonto» sieht er den hängigen Antrag zur Berechtigung als Dienstleister. Klickt er auf «Freigeben», ist die Berechtigung für einen Zugriff als Dienstleister auf Firma 2 erteilt.

| DIE POS  | reverge.                | Benutzerprofil        |            | •                | Info >    | Kontakt > |               |                         |        |           |
|----------|-------------------------|-----------------------|------------|------------------|-----------|-----------|---------------|-------------------------|--------|-----------|
| <b>m</b> | 🕐 Kunde                 | ncenter 🕨 Einstellung | en 🕨 Benut | zerprofil 🕨 Benu | tzerkonto |           |               |                         |        |           |
| Ċ        | Benutz                  | zerkonto verw         | /alten     |                  |           |           |               |                         |        |           |
| Ħ        | Sie kön                 | nen hier Ihre B       | enutzera   | ngaben bea       | rbeiten   |           |               |                         |        |           |
| Ø        |                         |                       |            |                  |           |           |               |                         |        |           |
|          |                         |                       |            |                  |           |           |               |                         |        |           |
|          | Login                   |                       |            |                  |           |           | Zugriff als D | ienstleister beantragen |        |           |
|          | E-Mail-Ac               | dresse                |            | Ändern           |           |           | Datum         | Firma (Zugriffsantrag)  | Status |           |
|          | Passwort                | *****                 |            | Ändern           |           |           | 15.03.2016    |                         |        | Freigeben |
|          | Login in z<br>Schritten | rwei                  | i          | [DE]Activieren   |           |           |               |                         |        | Ablehnen  |
|          | SuisselD                |                       |            |                  | E         | fassen    |               |                         |        |           |
|          | Letztes Lo              | ogin 15.03.2016       | 15:11:51   |                  |           |           |               |                         |        |           |
|          |                         |                       |            |                  |           |           |               |                         |        |           |

## 2 Einstieg Dienstleister

Nach erfolgtem Login im Kundencenter auf post.ch sind im Menüpunkt «Kundencenter» unter «Drittfirmen» alle Firmen aufgeführt, für die der Dienstleister (Firma 1) einen Auftrag ausführen kann:

| DIE POS<br>Gelb | Kundencenter                                                                                              |  |  |  |  |  |  |  |  |
|-----------------|----------------------------------------------------------------------------------------------------|--|--|--|--|--|--|--|--|
| <b>m</b>        |                                                                                                    |  |  |  |  |  |  |  |  |
| Ċ,              | Firma wählen                                                                                              |  |  |  |  |  |  |  |  |
| Ħ               | Ihr Benutzerkonto ermöglicht Ihnen einen Zugriff auf verschiedene Firmen. Bitte wählen Sie die Firma aus, |  |  |  |  |  |  |  |  |
| $\oslash$       | für die Sie sich einloggen möchten.                                                                       |  |  |  |  |  |  |  |  |
|                 |                                                                                                    |  |  |  |  |  |  |  |  |
|                 | Meine Firma                                                                                               |  |  |  |  |  |  |  |  |
|                 |                                                                                                    |  |  |  |  |  |  |  |  |
|                 |                                                                                                    |  |  |  |  |  |  |  |  |
|                 | ·                                                                                                    |  |  |  |  |  |  |  |  |
|                 |                                                                                                    |  |  |  |  |  |  |  |  |

Abbildung 9: Login als Dienstleister

Für die aufgeführten Firmen können auch Aufträge mit Vertragsprodukten erfasst werden.

Post CH AG Kundendienst Wankdorfallee 4 3030 Bern

Telefon +41 842 880 088 login@post.ch www.post.ch

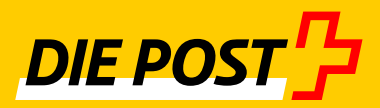